# Kampüs dışından veritabanlarına erişim (SSL-VPN)

Not : Daha önce sslvpn kullanan kullanıcılar, denetim masası programlar ve özeliklerden mevcut GlobalProtect uygulaması kaldırılmalı ve aşağıdaki işlemler yapılmalıdır

\*\*\* SSLVPN bağlantısı için aşağıda 1. adımda anlatılan sertifika güncellenmiştir. Mevcut Windows işletim sistemi üzerinde SSLVPN bağlantısı yapmış olan kullanıcılar SSLVPN için sertifika indirme linkinden sadece sertifikayı anlatıldığı gibi yeniden kurmaları yeterli olacaktır. GlobalProtect uygulamasını yeniden kurmalarına gerek yoktur. İlk defa SSLVPN bağlantısı kuracak olan kullanıcılar 1. ve 2. Adımda anlatılan yönergelerin tamamını yapması gerekmektedir.

Kütüphane veritabanlarına evden erişebilmek için yapılandırılacak SSLVPN bağlantısı için

Aşağıda anlatılan 2 adımdan oluşan işlemlerin yapılması gerekmektedir.

1.Adım : Sertifika Yükleme İşlemi

2.Adım : SSL VPN için İstemci Programı (GlobalProtect) Yükleme İşlemi

Kütüphane veritabanlarına erişebilmek için aşağıdaki işlemlerinde Akademik ve İdari personelimiz için **@akdeniz.edu.tr** eposta adresi kullanılacaktır.

Öğrencilerimiz için de mevcut eduroam kablosuz ağ hesabı olan **ogrno@ogr.akdeniz.edu.tr** eposta hesapları kullanılmalıdır.

### 1. Adım : SSL Sertifika Yükleme İşlemi

#### SSL VPN için sertifika indirme linki

Yukardaki linkten SSL VPN sertifikasını (akdenizsslvpn.der) bilgisayarınıza indirdikten sonra aşağıdaki resimde anlatılan adımları uygulayarak SSL VPN sertifikasını yükleyebilirsiniz.

Bilgisayarınıza indirdiğiniz akdenizsslvpn.der dosyasını çift tıklayın ve aşağıdaki resimde gördüğünüz Sertifika Yükle butonuna tıklayınız.

## 頋 Sertifika

| Genel Ayrıntılar S                             | Sertifika Yolu                                                        |                           |
|------------------------------------------------|-----------------------------------------------------------------------|---------------------------|
| Sertifik                                       | a Bilgisi                                                             |                           |
| Bu sertifika, aş<br>• Bütün ver<br>• Bütün uyg | <b>şağıdaki amaçlarla verilmekt</b><br>me ilkeleri<br>gulama ilkeleri | tedir:                    |
| Verilen:                                       | sslvpn.akdeniz.edu.tr                                                 |                           |
| Veren:                                         | sslvpn.akdeniz.edu.tr                                                 |                           |
| Geçerlilik                                     | 9. 12. 2021 - 7. 12. 2031                                             |                           |
| 1                                              | <u>S</u> ertifika Yükle                                               | <u>V</u> erenin Agklaması |
|                                                |                                                                       | Tamam                     |

 $\times$ 

| 🔄 🔄 Sertifika Alma Sihirbazı                                                                                                    |
|----------------------------------------------------------------------------------------------------|
|                                                                                                    |
| Sertifika Alma Sihirbazı'na Hoş Geldiniz                                                                                                    |
| Bu sihirbaz, sertifikaları, sertifika güven listelerini ve sertifika iptal listelerini diskinizden bir<br>sertifika deposuna kopyalamanıza yardımcı olur.                                                                                 |
| Bir sertifika yetkilisi tarafından verilen bir sertifika, kimliğinizin bir onayıdır ve veri korumak<br>veya güvenli ağ bağlantıları kurmak için kullanılan bilgiyi içerir. Sertifika deposu<br>sertifikaların saklandığı sistem alanıdır. |
| Depo Konumu                                                                                                    |
| ◯ <u>G</u> eçerli Kullanıcı                                                                                                    |
| Yerel Makine                                                                                                    |
| Devam etmek için İleri'yi tiklatın.                                                                                                    |
|                                                                                                    |
|                                                                                                    |
| 🚱 İleri İptal                                                                                                    |

Kullanıcı denetim uyarısı Evet tıklanarak devam edilir.

| Sertifika Depolama<br>Sertifika depola | Alanı<br>arı, sertifikaların saklandığı sistem alanlarıdır.                                   |
|----------------------------------------|-----------------------------------------------------------------------------------------------|
|                                        |                                                                                               |
| konum belirteb                         | latik olarak bir sertifika depolama alanı seçebilir veya siz sertifika için bir<br>ilirsiniz. |
| ◯ <u>S</u> ertifika                    | ının türüne göre sertifika depolama alanını otomatik olarak seç                               |
| <u>Tüm ser</u>                         | tifikaları aşağıdaki depolama alanına yerleştir                                               |
| Sertifika                              | a Depolama Alanı:                                                                             |
|                                        | <u>Gö</u> zat                                                                                 |
|                                        |                                                                                               |
|                                        |                                                                                               |
|                                        |                                                                                               |
|                                        |                                                                                               |
|                                        |                                                                                               |

Gözat Tıklanır.

| r | Kişisel                                | ^ |
|---|----------------------------------------|---|
|   | Güvenilen Kök Sertifika Yetkilileri    |   |
|   | Kuruluş Güveni                         |   |
|   | Ara Sertifika Yetkilileri              |   |
|   | Güvenilir Yayımcılar                   |   |
|   | Güvenilmeyen Sertifikalar              |   |
|   | Ücüncü Taraf Kök Sertifika Yetkilileri | ~ |

| 🦻 Sertifika Alma Sihirbazı                                                                   |                               |
|----------------------------------------------------------------------------------------------|-------------------------------|
|                                                                                              |                               |
| Sertifika Depolama Alanı                                                                     |                               |
| Sertifika depoları, sertifikaların saklandığı sistem alanlarıdır.                            |                               |
| Windows otomatik olarak bir sertifika depolama alanı seçebilir v<br>konum belirtebilirsiniz. | eya siz sertifika için bir    |
| O Sertifikanın türüne göre sertifika depolama alanını otoma                                  | tik olarak seç                |
| Tüm sertifikaları aşağıdaki depolama alanına yerleştir                                       |                               |
| Sertifika Depolama Alanı:                                                                    |                               |
| Güvenilen Kök Sertifika Yetkilileri                                                          | G <u>ö</u> zat                |
| L                                                                                            | Constant Constant of Constant |
|                                                                                              |                               |
|                                                                                              |                               |
|                                                                                              |                               |
|                                                                                              |                               |
|                                                                                              |                               |
|                                                                                              |                               |
|                                                                                              |                               |
|                                                                                              | in the last                   |
|                                                                                              | ileri İptal                   |

|             | C. 1771 M                                                      |                                                  |
|-------------|----------------------------------------------------------------|--------------------------------------------------|
| € <i>\$</i> | Sertifika Alma Sinirbazi                                       |                                                  |
|             | Sertifika Alma Sihirbazı Tamamla                               | anıyor                                           |
|             | Sertifika, Son'u tiklatmanızın ardından alınacak.              |                                                  |
|             | Aşağıdaki ayarları belirlediniz:                               |                                                  |
|             | Kullanıcı tarafından Seçilen Sertifika Depolama Alan<br>İçerik | Güvenilen Kök Sertifika Yetkilileri<br>Sertifika |
|             |                                                                |                                                  |
|             |                                                                |                                                  |
|             |                                                                |                                                  |
|             |                                                                |                                                  |
|             |                                                                |                                                  |
|             |                                                                |                                                  |
|             |                                                                |                                                  |
|             |                                                                | <u>S</u> on İptal                                |

| Sertifika Alma Sihirbazı | × |
|--------------------------|---|
| İçeri aktarma başarılı.  |   |
| Tamam                    |   |

## 頋 Sertifika

| Genel Ayrıntılar S                             | Sertifika Yolu                                                        |                           |
|------------------------------------------------|-----------------------------------------------------------------------|---------------------------|
| Sertifik                                       | a Bilgisi                                                             |                           |
| Bu sertifika, aş<br>• Bütün ver<br>• Bütün uyg | <b>şağıdaki amaçlarla verilmekt</b><br>me ilkeleri<br>gulama ilkeleri | tedir:                    |
| Verilen:                                       | sslvpn.akdeniz.edu.tr                                                 |                           |
| Veren:                                         | sslvpn.akdeniz.edu.tr                                                 |                           |
| Geçerlilik                                     | 9. 12. 2021 - 7. 12. 2031                                             |                           |
| 1                                              | <u>S</u> ertifika Yükle                                               | <u>V</u> erenin Agklaması |
|                                                |                                                                       | Tamam                     |

 $\times$ 

|       | Sertifika                                                                                              | × |
|-------|----------------------------------------------------------------------------------------------------|---|
| Genel | Ayrıntılar Sertifika Yolu                                                                              |   |
|       | Sertifika Bilgisi                                                                                      | - |
| B     | u sertifika, aşağıdaki amaçlarla verilmektedir:<br>• Bütün verme ilkeleri<br>• Bütün uygulama ilkeleri |   |
| -     | Verilen: sslvpn.akdeniz.edu.tr                                                                         | • |
|       | Veren: sslvpn.akdeniz.edu.tr                                                                           |   |
|       | Geçerlilik 9.12.2016 - 8.12.2021                                                                       |   |
|       | Sertifika Yükle                                                                                        |   |
|       | Taman                                                                                                  | n |

Tamam tıklanarak yükleme tamamlanır.

Bundan sonra ssl vpn bağlanırken sertifika uyarısı artık ekrana gelmeyecektir.

### 2. Adım : SSL VPN için İstemci Programı (GlobalProtect) Yükleme İşlemi

Microsoft Windows 64 bit İşletim sistemleri için

Microsoft Windows 32 bit İşletim sistemleri için

İşletim sisteminize uygun olan linke tıklayarak SSL VPN istemci programını (GlobalProtect) indirip aşağıda anlatılan adımları takip edebilirsiniz.

| ill GlobalProtect                                                                                                    | _                                                        |                                     | ×             |
|----------------------------------------------------------------------------------------------------|----------------------------------------------------------|-------------------------------------|---------------|
| Welcome to the GlobalProtect Setup Wizard                                                                                                    | .,,// <sup>,</sup> pa                                    | aloa                                | lto<br>WORKS* |
| The installer will guide you through the steps required to install computer.                                                                                                    | GlobalProtect v                                          | 5.2.4 on y                          | your          |
| WARNING: This computer program is protected by copyright law<br>Unauthorized duplication or distribution of this program, or any p<br>severe civil or criminal penalties, and will be prosecuted to the n<br>under the law. | v and internation<br>ortion of it, may<br>naximum extent | nal treati<br>result in<br>possible | es.           |
| Cancel                                                                                                    | Back                                                     | Next >                              | ,             |

| 🕼 GlobalProtect                                                                                                 |                       | _                                       |               |
|----------------------------------------------------------------------------------------------------|-----------------------|-----------------------------------------|---------------|
| Select Installation Folder                                                                                      |                       | .,,,,,,,,,,,,,,,,,,,,,,,,,,,,,,,,,,,,,, | paloalto      |
| The installer will install GlobalProtect<br>To install in this folder, click "Next". To<br>"Browse".<br>Folder: | to the following fold | der.<br>nt folder, enter it be          | elow or click |
| C:\Program Files\Palo Alto Netwo                                                                                | rks\GlobalProtect\    |                                         | Browse        |
|                                                                                                    |                       |                                         | Disk Cost     |
|                                                                                                    | Quant                 |                                         | Nuts          |
|                                                                                                    | Cancel                | < Back                                  | Next >        |
| 🕼 GlobalProtect                                                                                                 |                       | _                                       |               |
| Confirm Installation                                                                                            |                       | .,, <i>  </i>  .                        | paloalto      |
| The installer is ready to install GlobalF                                                                       | Protect on your com   | puter.                                  |               |
| Click "Next" to start the installation.                                                                         |                       |                                         |               |
|                                                                                                    |                       |                                         |               |
|                                                                                                    |                       |                                         |               |
|                                                                                                    |                       |                                         |               |
|                                                                                                    |                       |                                         |               |
|                                                                                                    |                       |                                         |               |
|                                                                                                    |                       |                                         |               |
|                                                                                                    | Cancel                | < Back                                  | Nexts         |

L

| 🕼 GlobalProtect                   |        | _                                       |          |
|-----------------------------------|--------|-----------------------------------------|----------|
| Installing GlobalProtect          |        | .,,,,,,,,,,,,,,,,,,,,,,,,,,,,,,,,,,,,,, | Daloalto |
| GlobalProtect is being installed. |        |                                         |          |
| Please wait                       |        |                                         |          |
|                                   | Cancel | < Back                                  | Next >   |

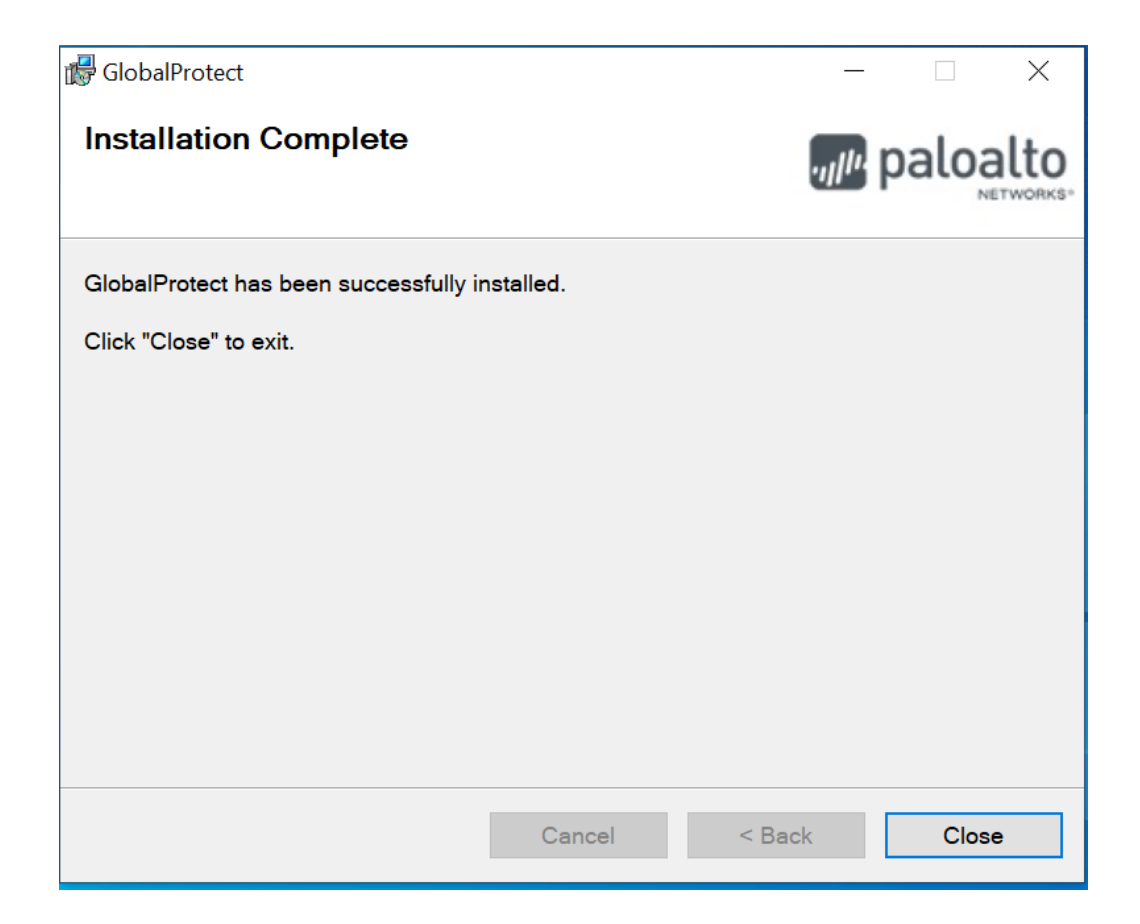

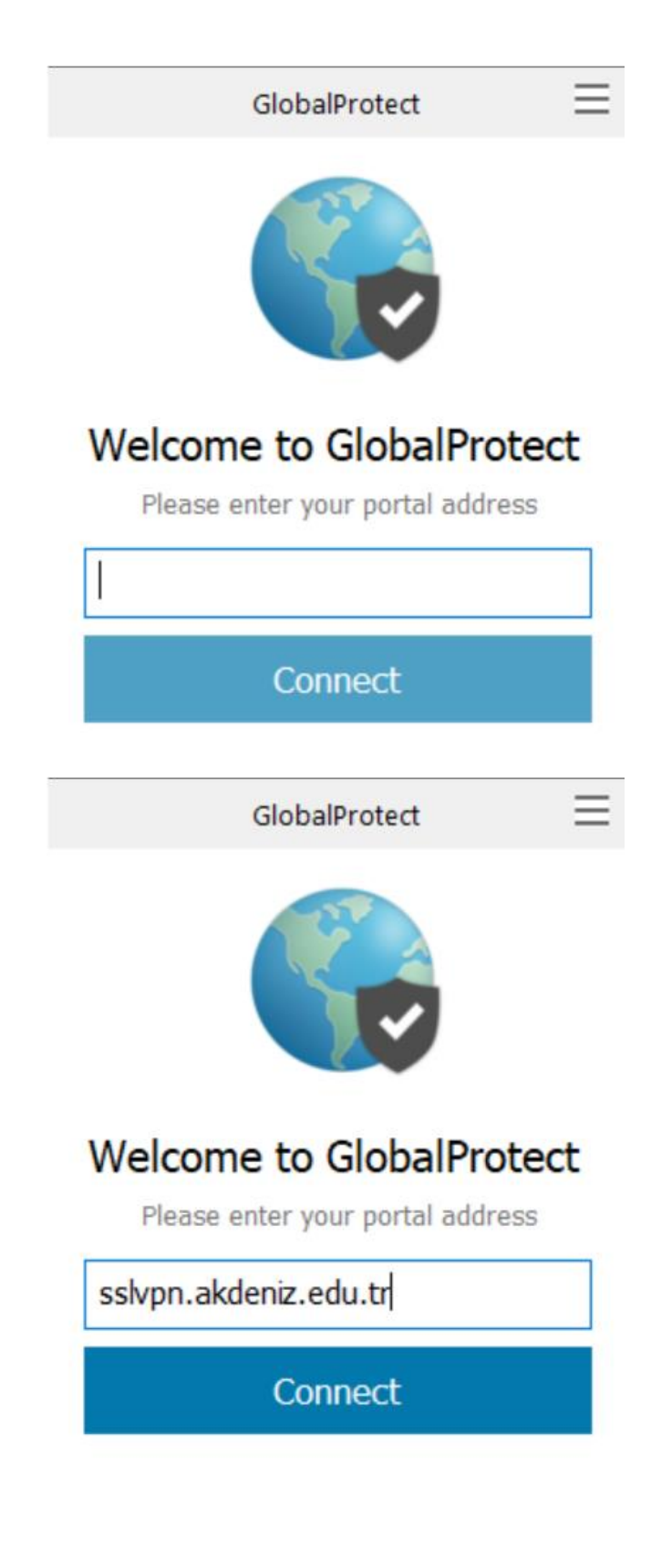

| GlobalProtect                                                                                                  |
|----------------------------------------------------------------------------------------------------|
| Sign In<br>Enter login credentials                                                                             |
| Portal: sslvpn.akdeniz.edu.tr                                                                                  |
| Username:                                                                                                    |
| Password:                                                                                                    |
| Sign In                                                                                                    |
| Cancel                                                                                                    |
| GlobalProtect                                                                                                  |
|                                                                                                    |
| Sign In<br>Enter login credentials                                                                             |
| Sign In<br>Enter login credentials<br>Portal: sslvpn.akdeniz.edu.tr                                            |
| Sign In<br>Enter login credentials<br>Portal: sslvpn.akdeniz.edu.tr<br>mailadresiniz@akdeniz.edu.tr            |
| Sign In<br>Enter login credentials<br>Portal: sslvpn.akdeniz.edu.tr<br>mailadresiniz@akdeniz.edu.tr            |
| Sign In<br>Enter login credentials<br>Portal: sslvpn.akdeniz.edu.tr<br>mailadresiniz@akdeniz.edu.tr<br>••••••• |

Kurulum işleminden sonra yukardaki resimdeki gibi

Portal alanına sslvpn.akdeniz.edu.tr

Username alanına Akdeniz Üniversitesi eposta adresiniz

Password alanına Akdeniz Üniversitesi eposta şifrenizi yazarak Sign In butonuna tıklayınız.

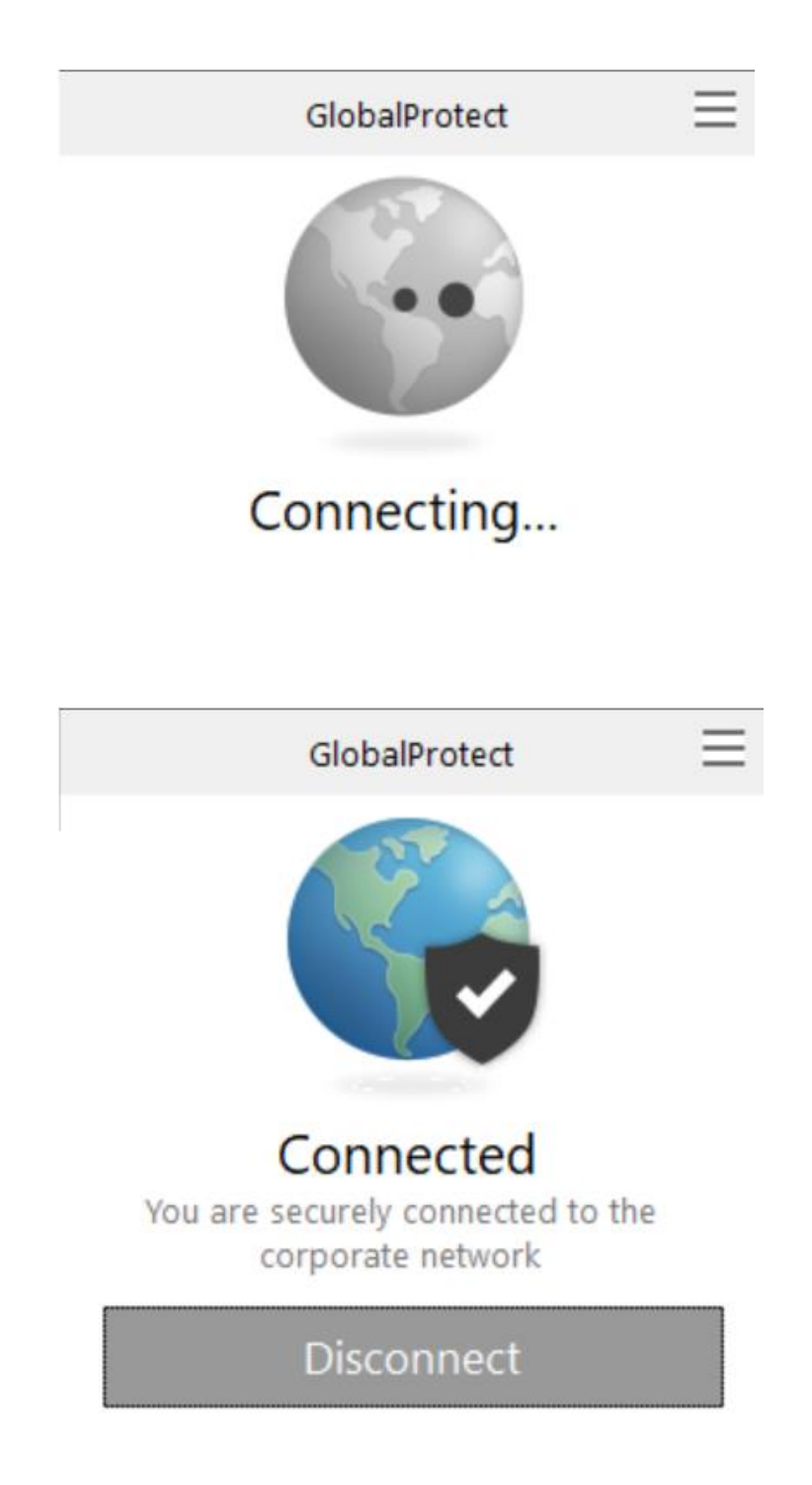

#### NOT : Global Protect yazılım versiyonu farklılığı olabilir. Bazı versiyonlarda sadece portal alanına

#### sslvpn.akdeniz.edu.tr yazıp connect tıkladıktan sonra sizden kullanıcı adı ve şifre isteyebilir.

Tüm bu yapılanlar ile SSL VPN ile ilgili bilgisayarınızın sağ alt köşesinde (Taskbar) GlobalProtect programının simge oluşacaktır.

Bir sonraki bağlantınızda artık sadece bu simge üzerine tıklayarak connect tıklanması VPN bağlantısı için yeterli olacaktır. Kütüphane veri tabanı arama işemleriniz bittikten sonra da aynı simge üzerine tıklanarak disconnect seçilirse de bağlantınız sona ermiş olacaktır.

Bu hizmet Kampüs içinden kullanılamamaktadır. Çünkü kampüs içinden Kütüphane veri tabanlarına zaten erişim hakkı bulunmaktadır.

Bilgi ve Destek için : 0242 227 44 00 / 1420 / 1404 / 1568 Email : destek@akdeniz.edu.tr